L'Istituto Comprensivo Lecco 2 "Don G. Ticozzi" ha messo a disposizione

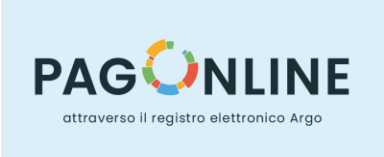

un sistema che consente alle famiglie di effettuare i pagamenti degli avvisi telematici emessi dalla scuola per i diversi servizi erogati, quali:

- ✓ Assicurazione
- ✓ Contributo volontario
- ✓ Viaggi e Visite di istruzione
- ✓ altri contributi

Le famiglie, accedendo a "Scuolanext" del portale ARGO – Accesso Famiglie, utilizzando le stesse credenziali usate per il registro elettronico, all'indirizzo <u>https://www.portaleargo.it/argoweb/famiglia</u>, avranno la possibilità di:

- visualizzare il quadro complessivo di tutti gli avvisi telematici intestati ai propri figli;
- pagare uno o più avvisi contemporaneamente, usando i più comuni mezzi di pagamento e scegliendo tra una lista di PSP (Prestatori di Servizi di Pagamento) quello più conveniente.

Il servizio di pagamento dei contributi scolastici è integrato all'interno di Argo Scuolanext – Famiglia. Il genitore vi può accedere tramite le credenziali del registro elettronico già in proprio possesso: codice della scuola (SC26427), nome utente e password

| Famiglia            |                                                                                                    |
|---------------------|----------------------------------------------------------------------------------------------------|
|                     |                                                                                                    |
| 🏝 Codice Scuola     |                                                                                                    |
| Inserisci il codice | e scuola                                                                                                    |
|                     | (obbligatorio per studenti e genitori)                                                                                           |
| 💄 Nome Utente       |                                                                                                    |
|                     |                                                                                                    |
| Password            | Recupera la password                                                                                                    |
| Ricordami           | Cliccando su "Ricordami" non dovrai più autenticarti su<br>questo dispositivo per accedere alle applicazioni.<br>Informativa SSO |
| ENTRA               |                                                                                                    |
| TORNA INDIETRO      |                                                                                                    |

Si consiglia di accedere ad Argo Scuolanext – Famiglia (Registro Elettronico) da browser: Google Chrome, Internet Explorer, Mozilla Firefox etc..., e quindi non da applicazione (app)

## Si può accedere anche da cellulare, ma non tramite DIDUP (Applicazione del Registro Elettronico)

Una volta eseguito l'accesso all'area riservata, il dettaglio dei contributi è richiamabile tramite il menu "*Servizi Alunno*" all' icona "*Tasse*" (simbolo banconote).

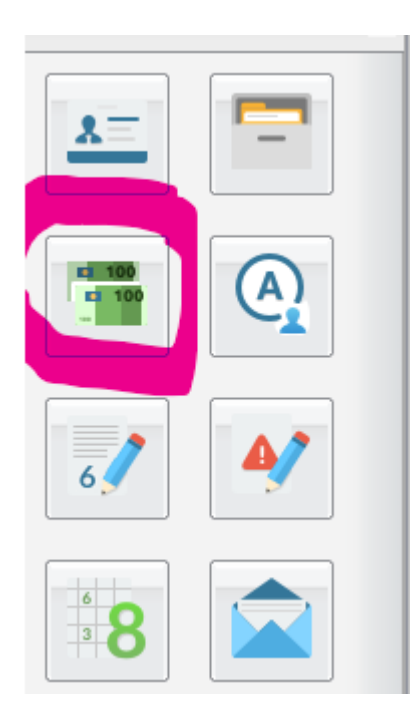

Cliccare quindi sul simbolo delle banconote per visualizzare le specifiche delle tasse da pagare.

Si avrà dunque la possibilità di procedere al pagamento secondo due modalità:

**PAGA SUBITO** – Si potrà effettuare il pagamento immediato tramite la piattaforma PagoPA utilizzando Bancomat, Carta di Credito, Carta Prepagata, Banco posta o Satispay.

Una volta effettuato il pagamento si potrà scaricare la ricevuta telematica da utilizzare per la dichiarazione dei redditi.

**SCARICA AVVISO DI PAGAMENTO** – Se non si vuole pagare subito tramite pagoPA, basta scaricare l'avviso di pagamento cliccando su "richiedi avviso di pagamento" e in seguito su "scarica" (non si deve necessariamente stampare il modulo: basta mostrarlo in tabaccheria o altra ricevitoria, oppure inserire il codice C-BILL sulla propria home banking o utilizzare il QR code presente e pagare in modalità online). Ai fini della dichiarazione dei redditi bisognerà poi conservare l'avviso con lo scontrino della ricevitoria oppure con la ricevuta bancaria.

Si possono effettuare più pagamenti contemporaneamente riducendo gli eventuali costi di commissione qualora si scegliesse di pagare direttamente tramite piattaforma PagoPA. Se si hanno più figli basta spuntare su "visualizza tasse per tutti i figli".

<u>N.B.: Poiché i pagamenti effettuati sono visibili a sistema in tempo reale, non sarà necessario consegnare copia del versamento a docenti o segreteria</u>

Si allega alla presente comunicazione una presentazione sull'utilizzo di "Pagonline".